# Quick Start Guide

V1.0

**REVO Battery Operated** Smart Camera with 2-way audio and PIR sensor Model#: RWXCU32 RWXB28

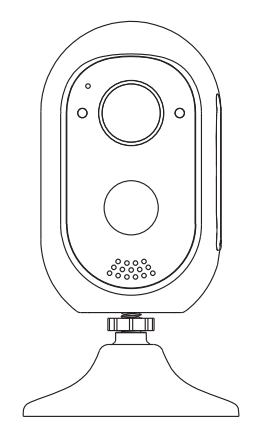

Please read the Quick Start Guide carefully before using the product.

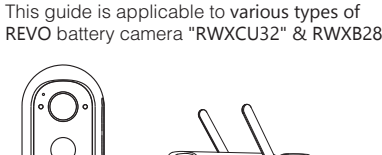

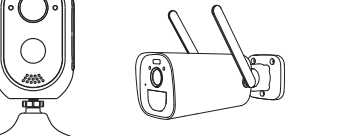

RWXB32

Product sales configuration is differen Please refer to the actual product **1**.Packing list

\_\_\_\_\_

RWXCU32

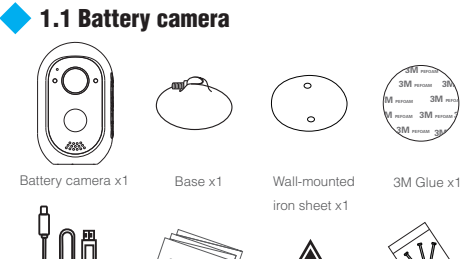

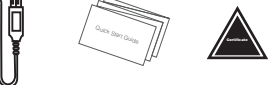

Charging cable x1 Quick Start Guide x1 Certificate x1 Screw package x1

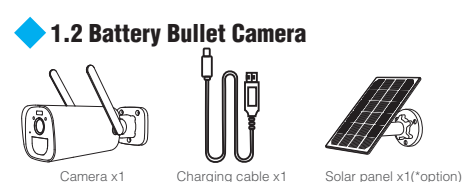

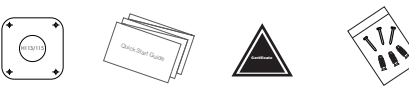

Mounting sticker x1 Quick Start Guide x1 Certificate x1 Screw package x1

# 2. Interface description

# 1.1 Battery camera

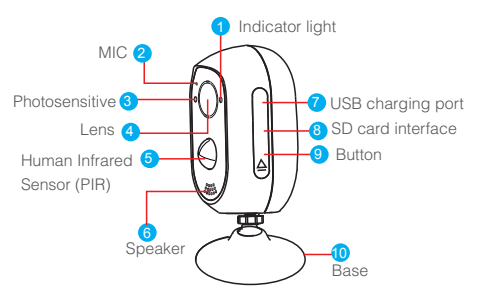

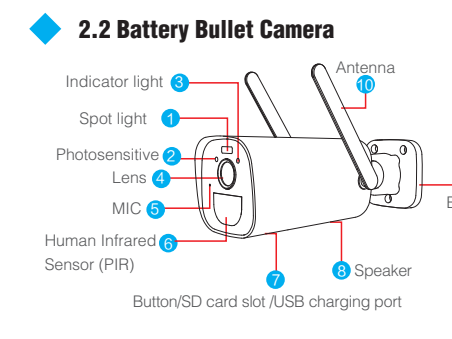

The instruction of battery camera LED light

- Green light flashes for 2s and goes out: The device is powered on and connecting to the network
- Green light + red light is always on: The camera is being previewed
- remotely (privacy light)
- Green light is on for 1s: The device is turned on or is woken up The
- green light flashes continuously: Upgrading
- Green light: flashes continuosly and slowly: Charging
- Red light flashes 3 times: Power off
- Bed light is always on: I ow battery
- The traffic light is always off: In standby

# -Kevs operation (reset button):

- Press and hold 2s in the off state: Power on (green light for 1s)
- Continue to press for 3 times: Power off (red light flashes 3 times) Press and hold for 8s: Reset to enter the pairing state (red light flashes)

# 3. Working network diagram

The battery camera supports 3 connecting modes: 1. Remote view by connecting the router (as the picture shows);

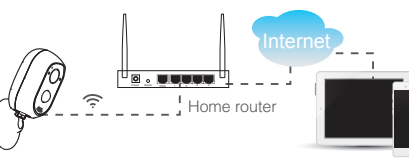

Battery camera

Mobile device

<

2. Direct connection through mobile phone (as the picture shows):

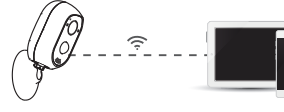

3. Pair to wireless NVR (WiFi/4G Base station, WNVR. Tablet) as the picture shows.

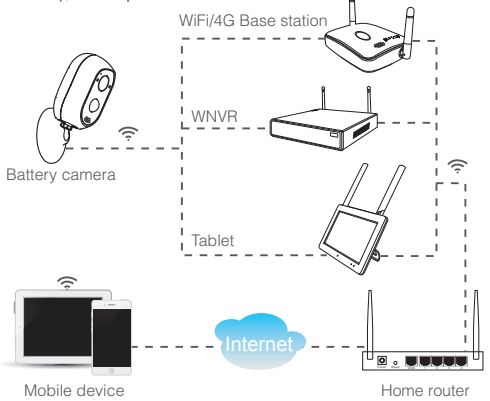

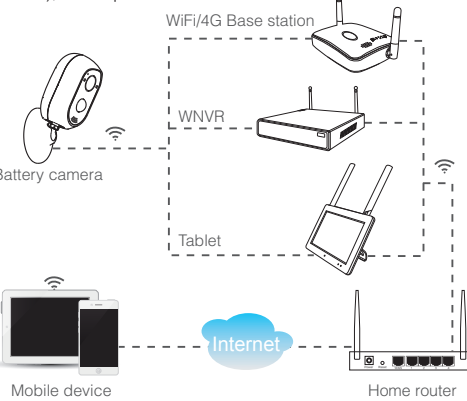

When remote view by connecting the router, the camera' WIFI should be connected to the router and the video is stored on the SD card of the camera . When using in the local direct connecting mode, the WIFI of your mobile phone should be connected to the camera and the video can only store on the SD card of the camera. When working by pairing to the wireless NVR, the video is stored on the NVR and you can use mobile phone remotely to view and set up the camera through the wireless NVR.

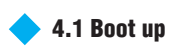

When remote view by connecting to the router and direct connection method, please boot the device after insertting the SD card. When using by pairing to the wireless NVR, please make sure the memory(SD card, HDD etc.) of the wireless NVR is ready.

Battery camera

Mobile device

# 4. Setup and installation

## 4.1.1 Battery camera

Please press the power button for 2s to turn on the battery camera. If the button does not turn on, please try to turn it on again.

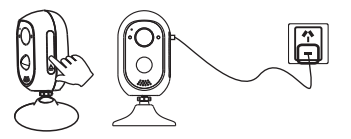

# 4.1.2 Battery Bullet Camera

Please press the button for 2s to turn on the battery bullet camera. If the button does not turn on, please try to turn it on again

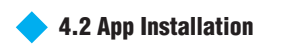

# 4.2.1 APP Download and Installation

Users can search "REVOWIRELESS" of APP store or on Google Play,or scan the following QR code to install the APP. Note: For iOS system, it requires iOS 9.0 version or above. For Android, Android 5.1 or above.

## 4.2.2 Account login

#### Account login: Please make sure you registered an account. so you will be able to log in. On the login interface. enter the account email/phone number

and the corresponding password, and click the "OK" button to log in. Thirdparty login: APP supports.

#### 4.3 Add Camera to APP

Adding method 1: Scanning directly the QR code on the camera when the battery camera is used by connecting the network and local direct way.

1.Put both of your mobile phone and camera near the router at a distance of 1~3 feet.

2. After the battery camera is power-on there is a voice prompt "start match code" and the red LED light is flashing. (Otherwise please press the RESET button on the camera for around 8 seconds, it will be available after the voice prompt "reset successfully").

3.Open the APP and click on the "+" in theupper right corner to enter the scan code interface;

Download

"REVOWIRELESS APP

S Registration openiate Agreement And theory Policy

Already have account log in

Desice Group Add Device \_\_\_\_\_

Contraction of the

4. Scan the QR code

on the device :

5. On the search device interface, click "Add":

7.To view and use via WiFi o

other networks, please select

Remote View; If there is no network,

if you connect to the camera at

close range, please select Direct

Connection.

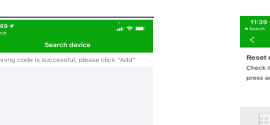

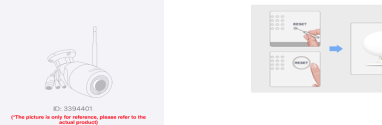

| - | 11:67                             |                                |
|---|-----------------------------------|--------------------------------|
| • | <                                 | Conn                           |
|   | Connect                           | device to w                    |
|   | Please sel<br>This devic<br>time. | ect a 2.46 Wi<br>e does not su |
|   |                                   |                                |

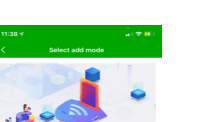

Direct Connection:

Understand the differences in adding methods

Direct Connection

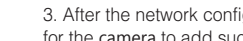

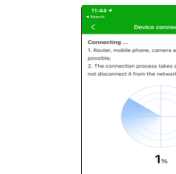

## 6.Reset the device and wait for the device

indicator to flash and proceed to the next step:

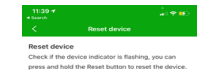

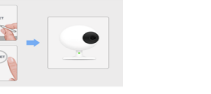

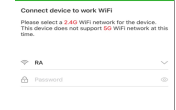

1. Click "Remote View".

choose the WIFI the

and click "next step".

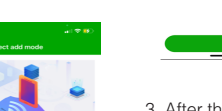

3. After the network configuration is successful, set the name for the camera to add successfully;

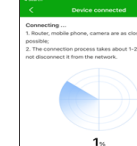

\_\_\_\_\_

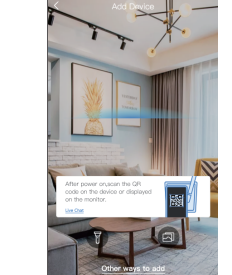

### Adding mode when remote view

Use the camera to scan the QR code on the mobile phone device needs to connected then proceed to the next step after hearing the prompt tone or seeing the light status.

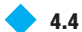

# • 4.4 Notification. Preview and Plavback

1. Click the "News" icon to view the alarm message of the

2. Click the corresponding play icon on the device list to enter the preview interface to view real-time video and audio

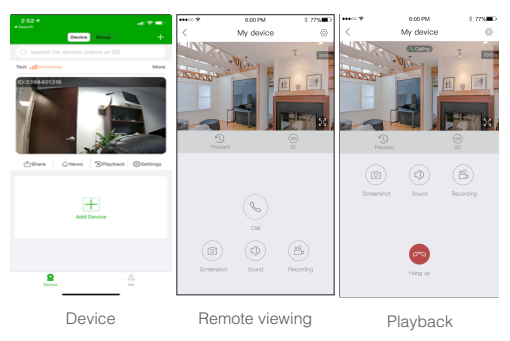

3. Click the playback to view the video which is on the device 4. Tap the share icon to share the camera to others.

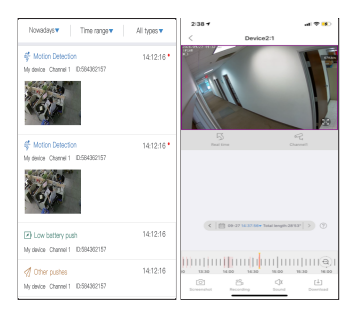

| 11:38 |                               |                |
|-------|-------------------------------|----------------|
|       | Result prom                   | pt             |
|       |                               | )              |
|       | Configuring the networ        | k successfully |
| TPR   | Set device na                 | me es          |
|       | Give the elevice 3394401516   | 0.73774-       |
|       |                               |                |
|       | The following can be directly | selected       |
|       |                               | Beilings       |
|       |                               |                |
|       | Confirm                       |                |
|       |                               | _              |
|       |                               |                |
|       |                               |                |
|       |                               |                |
|       |                               |                |

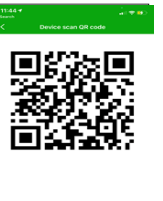

Aim the QR code at the lens of the device 15-25cm and wait for the device to make a promy sound. Not hear a voice prompt?

with, enter the password

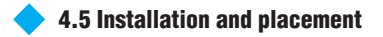

## 4.5.1 Battery camera

1.Place on a desk or table. As shown below.

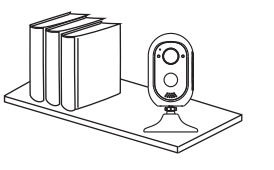

### 2. Fix the battery camera on the wall or glass

(1). Fix the Iron sheet on the wall, then attach the base of battery camera on the iron sheet, as shown below. (2). Place the 3M tape on the glass, and then attach the base of battery camera to the 3M tape, as shown below.

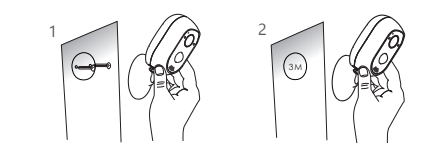

### 4.5.2 Battery Bullet Camera

cement wall must be nailed into

locate and drill holes. The

the rubber plug;

(1). Use the mounting sticker to (2). Fix the base with screws;

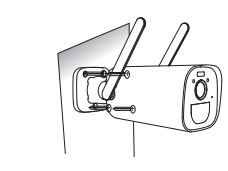

(3). Adjust the camera's pitch (4). The camera can be angle to a proper position

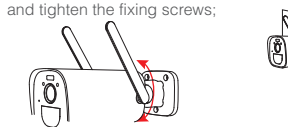

PIR is sensitive to hot and cold disturbances, please note:

- Avoid installing the camera where there is excess air flow. For example: the air outlet of the air conditioner, the heat dissipation port of the equipment, the side of the fan, the vicinity of the curtain, etc.
- Please install the camera about 8 to 10ft away
- Do not flip the camera upside down (infrared body sensor on top, lens on bottom).

# 5. Charging instructions

During use, when the APP push power is low or the battery camera has a low battery alarm indicator, you need to charge the battery camera, as shown in the figure.

(1). Connect the USB power supply to the battery camera.

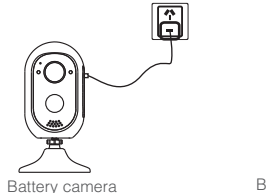

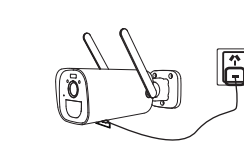

Batteerv bullet camera

(2). During charging, the indicator status is: The green light is always on, and the indicator is off after charging is completed.

# Note:

 Please use the original battery, and use the camera or the original charger to charge the battery.

- Using other batteries will result in inaccurate power display and may damage the camera.
- Please charge the battery at room temperature. If the temperature is too low or too high, the charging time will be extended, and the battery will be damaged and the battery life will be affected.

6. Camera pairing to wireless NVR

The battery camera shipped with a kit (if purchased as a kit) has already been paired with the wireless NVR, no code matching is required. After the pairing information of the camera and wireless NVR is cleared, you need to match code again.

(1). Place the battery camera and the wireless camera/Wireless Touch Screen System /base station within 1~3 ft.

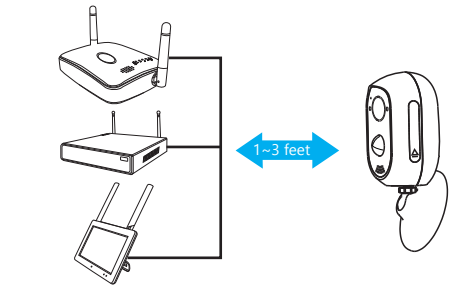

(2). While the battery camera is turned on, press and hold the RESET button for 6 seconds.

(3). When the indicator light of the battery camera becomes red and flashing fast, enter the code

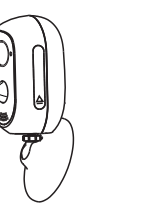

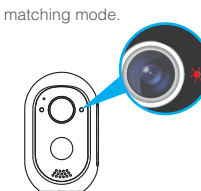

(4). Open the WNVR's function of match code to add camera.

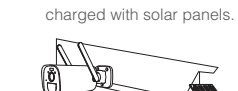

# 

Right-click the mouse and select "Wireless Add" to check whether it is added to the device. If yes, click to exit: otherwise, repeat steps 2 and 3 above.

# **Base station** (Gateway)

Press the SYNC button of the base station for 3 seconds. and hear the voice prompts "Start matching code", that is, the base station is in matching code mode. When the base station prompts "matching code successfully", means the matching code is completed, if the base station prompts "The new device is not found". Please repeat steps 2 and 3 above

Channel JP Address MAC Addre

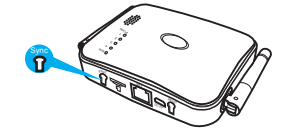

|   | Trouble                                  | Solution                                                                                                    |
|---|------------------------------------------|----------------------------------------------------------------------------------------------------|
| 1 | Unsuccessful<br>network<br>configuration | Make sure your phone, camera, and router are<br>close enough.<br>Note that the camera cannot support connection<br>to a 5G router.<br>Check that the router name and password are correct<br>Check the Internet settings of the wireless NVR.                                                                                                    |
| 2 | Device is<br>offline                     | Check your router's Internet connection.<br>Check the connection between the camera and the<br>router. If you change the router or change the WiFi<br>password, you need to reset the camera and<br>reconfigure the network.<br>Check the connection between the wireless NVR and<br>the router and the connection between the camera<br>and the wireless NVR. If you change the router or<br>change the WiFi password, you may need to<br>reconfigure the WNVR's network.<br>Check if the camera battery is exhausted, you can<br>try to plug in the power and try again. |
| 3 | No preview                               | The server may be congested, try restarting the app.                                                                                                    |
| 4 | No push<br>notification                  | Make sure the app has notification permissions.<br>Please confirm that the alarm message push switch<br>is turned on in the App Personal Center settings.<br>Please confirm that the alarm message push switch<br>is turned on in the camera settings.                                                                                                    |
| 5 | No recording                             | For direct connection to the router, please insert SD card before booting.<br>Make sure the camera PIR (monitoring) switch is turned on.<br>Please make sure the camera recording switch is                                                                                                    |

turned on.

Please check the recording settings on the wireless

8. FAO

## Q: Why does the battery run out quickly?

A: The App will count the daily recording time when playback video. Please check if there are more videos every day. If there are many false triggers, please try to lower the trigger sensitivity settina.

Check if the WiFi signal between the camera and the wireless NVR or router is weak. You can try to change the WiFi channel of the wireless NVR or router: or adjust the position of the wireless NVR, router or camera to improve the signal transmission.

#### Q: How to confirm that the network connection between the camera and the router or wireless NVR is normal?

A: Actively trigger PIR in front of the camera and wait for about 10s. If the camera flashes red, it means that the camera cannot connect to the router or wireless NVR smoothly. If it is connected to a wireless NVR, you can click play from the corresponding channel of the NVR / touch screen. If the video can be played, the connection is normal: Whether the indicator of the corresponding channel on the base station is always on. The blinking of the indicator indicates that the base station and the battery camera has been disconnected.

Q: Under what circumstances do wireless NVR (wireless NVR / touch screen monitor / base station) and battery cameras need to be paired?

A: Matching code is to make the camera WiFi connect to the wireless

NVR automatically. The devices purchased in the entire package is already matched code in the factory, and no match code operation is required.

You need to match code when a new battery camera need to be

added to the wireless NVR:

The battery camera needs to be code matched after being reset to factory settings:

The wireless NVR needs to be code matched after being restored to the factory settings;

After deleting the paired cameras on the wireless NVR channel through the App, you need to match code again.

## Q: What should I do if I forget my password?

A: If you have forgotten the login password of the App account, please reset the password through the "Forgot Password" option in the login interface as instructed.

The device's access password is set after the device is added or modified by the App, and the App remembers it. Subsequent access does not need to be re-entered. If the password is changed through other methods (such as WNVR changed the password in the local interface), please fill in the new password to access in the corresponding device column of the device list-> More -> Edit menu.

If you have lost the password saved by the App, you need to restore the camera or wireless NVR to the factory settings, and then reset the password.

## **FCC STATEMENT**

This equipment has been tested and found to comply with the limits for a Class B digital device, pursuant to part 15 of the FCC Rules. These limits are designed to provide reasonable protection against harmful interference in a residential installation.

This equipment generates, uses and can radiate radio frequency energy and, if not installed and used in accordance with the instructions, may cause harmful interference to radio communications.

However, there is no guarantee that interference will not occur in a particular installation. If this equipment does cause harmful interference to radio or television reception, which can be determined by turning the equipment off and on, the user is encouraged to try to correct the interference by one or more of the following measures:

-Reorient or relocate the receiving antenna.

 Increase the separation between the equipment and receiver. -Connect the equipment into an outlet on a circuit different from that to which the receiver is connected.

-Consult the dealer or an experienced radio/TV technician for help. This equipment complies with FCC radiation exposure limits set forth for an uncontrolled environment. This equipment should be installed and operated with minimum distance 20cm between the radiator & your body.

## FCC NOTICE

This device complies with Part 15 of the FCC rules. Operation is subject to the following two conditions: (1) This device may not cause harmful interference; and (2) this device must accept any interference received, including interference that may cause undesired operation.

### FCC CALITION

Caution the user that changes or modifications not expressly approved by the party responsible for compliance could void the user's authority to operate the equipment.)